# Guide d'utilisation

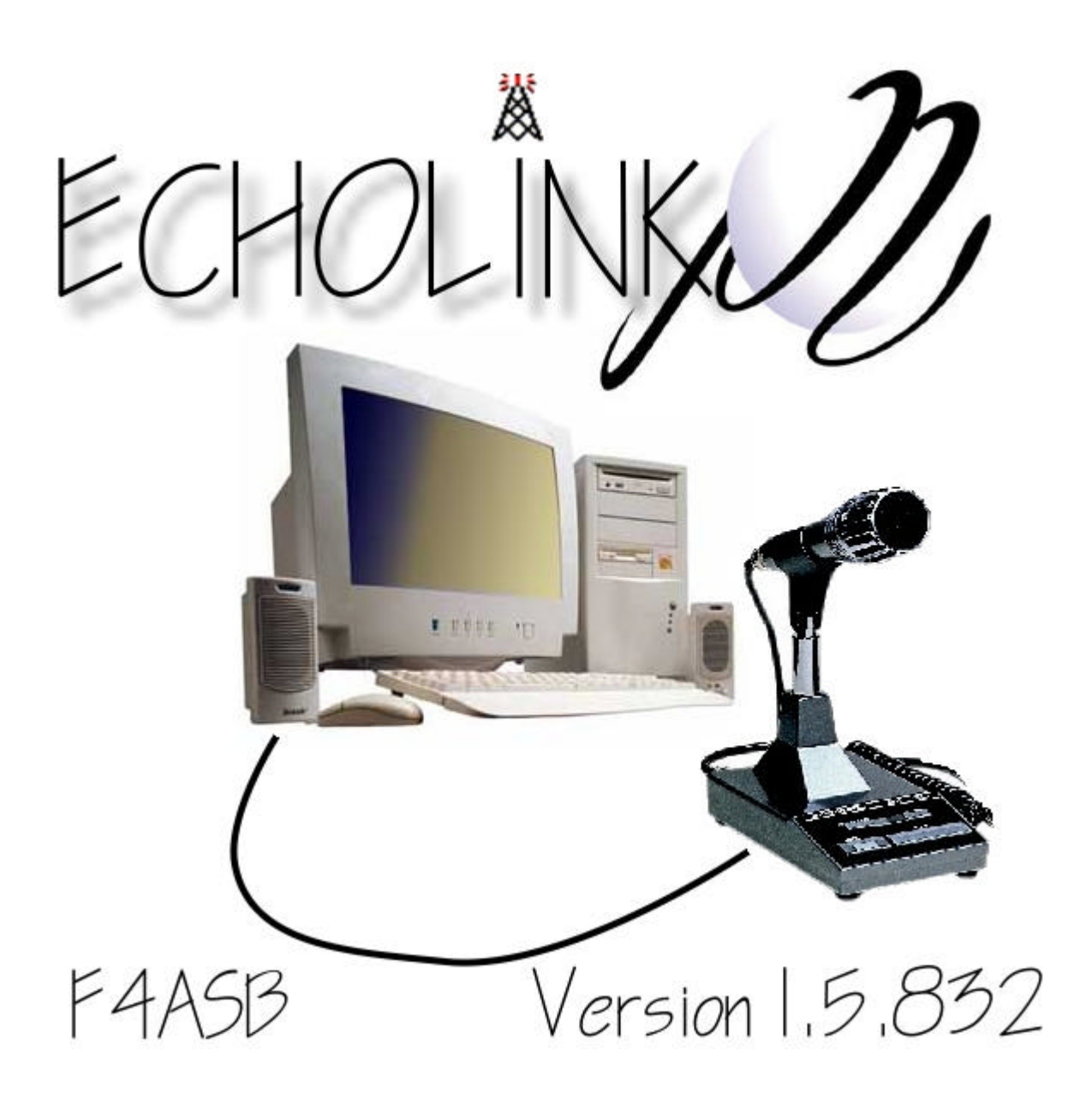

# Version de la documentation 1.00

# Présentation d'EchoLink

EchoLink est un logiciel qui permet aux stations radio d'amateur de communiquer entre eux via Internet, en utilisant la technologie « voix-au-dessus- de l'IP » (VoIP). Le programme permet à l'échelle mondial établir des liaisons radio entre les stations. Il y a plus de 44.000 utilisateurs enregistrés dans le monde entier!

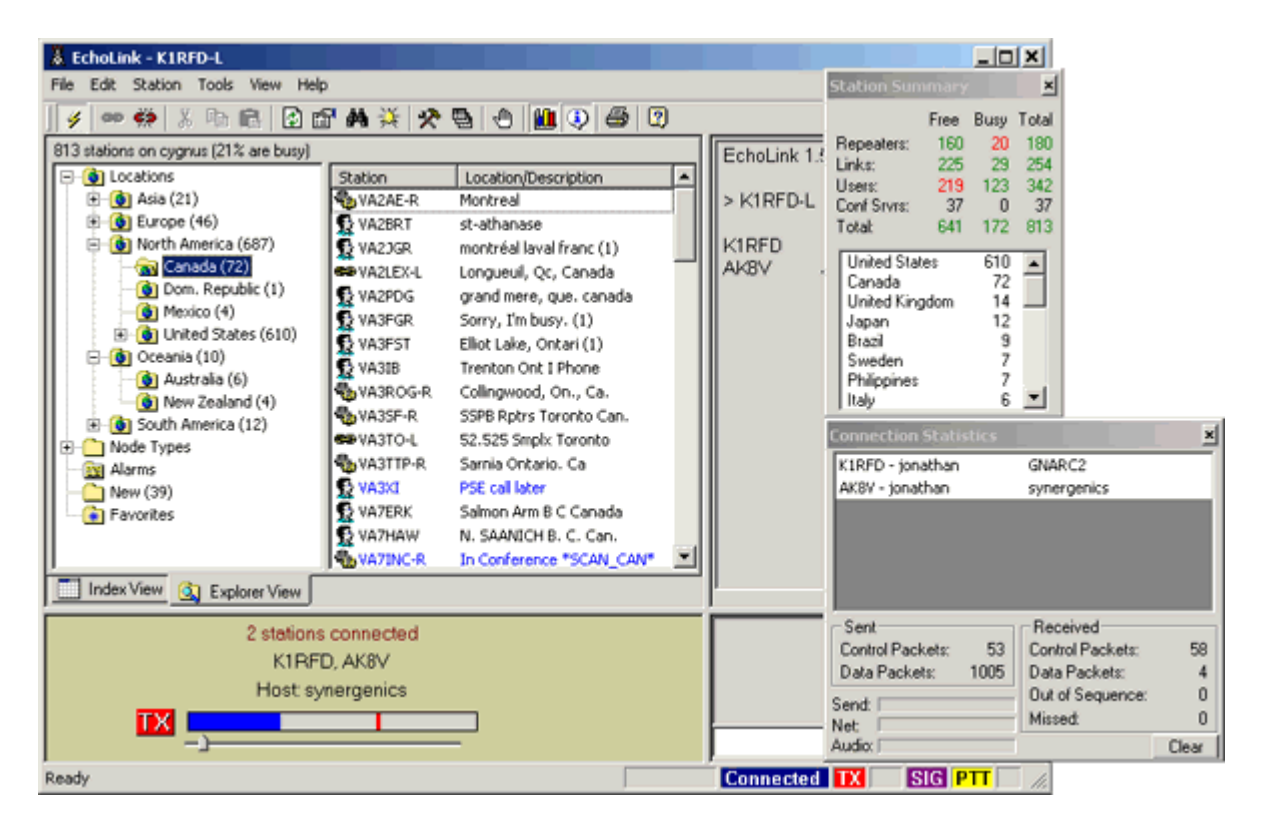

Le programme fonctionne sur Microsoft<sup>™</sup> Windows<sup>®</sup> 95 ou supérieur. Il est en freeware et peut être téléchargé à l'adresse ci dessous.

#### http://www.synergenics.com/el/register\_data.asp

# Download EchoLink

EchoLink is offered free of charge to licensed Amateur Radio operators worldwide. Please note that **you must hold a valid** Amateur Radio license in order to use EchoLink.

Please register by entering your callsign and e-mail address below. Then, choose Submit for instructions on how to download.

Callsign: E-Mail Address:

|  | Submit |
|--|--------|
|--|--------|

Entrez votre indicatif et votre adresse email pour accéder à la page de téléchargement.

Si votre indicatif n'est pas trouvé dans la base de donnée que possède l'administrateur de ECHOLINK vous recevrez le message suivant :

Thank you for downloading EchoLink.

Because the callsign F4ASB can't be found in any of the databases we use to validate callsigns, we ask you to do the following.

(Please make sure you use the "REPLY" feature on your e-mail program when you return any information to us.)

We will validate your callsign as soon as we receive a copy of your valid amateur licence.

There are two ways you can do this. The fastest way is to do the following:

You can fax a copy of your current licence to:

+1 253 390 3553 (a U.S. number)

Or, scan it and send it as an e-mail attachment to this address using your "reply" feature in your e-mail program, or to:

validation@echolink.org

Please be sure the copy clearly shows the station callsign and expiration date.

Also, please note that all EchoLink support is now available at this URL:

http://www.echolink.org el/support.htm

Thank you.

Il vous faudra donc envoyer un message en joignant la copie scannez de votre certificat à l'adresse : validation@echolink.org

Si vous ne recevez pas la liste des Oms et Station connectées dans les 10 secondes c'est que votre autorisation est en cours.

# Présentation générale :

| EchoLink - F                   | 4ASB            |             |                                                      |                  |                                 |
|--------------------------------|-----------------|-------------|------------------------------------------------------|------------------|---------------------------------|
| e <u>E</u> dit <u>S</u> tation | n <u>I</u> ools | ⊻iew        | Help                                                 |                  |                                 |
|                                | Х 🗈             | 6           | ) 🗗 🛤 💥 🛠 🗟 🕘 🛍 🗣 🎒 🛛                                |                  |                                 |
| 6 stations on e                | europe.ec       | holink.o    | g (22% are busy)                                     |                  | CONF Audio test server [6]      |
| ition /                        | 🛆 Stat          | Time        | Location                                             | Node             |                                 |
| WW4X                           | On              | 16:31       | Chattanooga area                                     | 65907            | F4ASB JUAN                      |
| WW9E                           | Un<br>D         | 15:31       | Uhicago, IL (1)                                      | 61370            | This test server simply records |
| WAGHUB<br>VE1ILS               | Bueu            | 16:40       | Write Haver, FA                                      | 43528            | and plays back transmissions    |
| KE1L                           | On              | 22:09       | Mexico, Edulitados, Hol                              | 67231            | for testing purposes.           |
| ZF1GC                          | Busy            | 17:16       | Grand Cayman Is                                      | 57310            | Use it all you like.            |
| ZL1BEY                         | On              | 11:14       | New Zealand                                          | 61463            | Merry Christmas !               |
| ZL1BW                          | On              | 11:16       | Tauranga, New Zealand                                | 6759             |                                 |
| ZL1CGB                         | On              | 11:10       | Howick, Auckland                                     | 26037            |                                 |
| ZL2BAW                         | On              | 11:15       | Paraparaumu NZ                                       | 8030             | Fenêtre                         |
| ZL2BHF                         | On              | 10:41       | Auckland, New Zealand                                | 8828             |                                 |
| ZL2SAM                         | On              | 10:49       | Hutt City Newzealand                                 | 2/86             | station info                    |
|                                | Dusy            | 10:52       | utan nz.<br>Invercerni New Zeal (1)                  | 55146            |                                 |
| ZZ21 HO                        | On              | 20:03       | Bin Claro, So Brasil Listo dos stations conno        | 25068            |                                 |
| ZZ2NCO                         | On              | 19:57       | São Paulo Brasil                                     | 66638            |                                 |
| ZZ7IRG                         | Busy            | 18:40       | Natal - Brazil                                       | 51417            |                                 |
| *ARES-NET*                     | On              | 16:02       | Tenn Tech Univ. (1/100)                              | 62116            |                                 |
| *AZTECA*                       | On              | 16:02       | Azteca Link Net Serv (5/20)                          | 49294            |                                 |
| *BRKLYN*                       | 0n              | 17:02       | Brooklyn Ny Server [0/20]                            | 38495            |                                 |
| *CHILE*                        | On              | 19:02       | Santiago, Chile Todos [4/8]                          | 46744            |                                 |
| *ECHOTEST                      | * On            | 15:02       | Audio test server                                    | 9999             |                                 |
| *ESPANA*                       | On              | 23:02       | Conferencia Latina (11/900)                          | 6954             |                                 |
| *GSARC*                        | On              | 14:02       | Northern California [1/25]                           | 46383            |                                 |
| *K5JU*                         | Un<br>On        | 16:02       | 24/7 Link To*N2LEN* [U/TUU]                          | 30070            |                                 |
| "NABATAN"<br>«KALAVAAM»        | Un<br>* On      | 14:02       | 24/7 LINK FM/HF ser [11/70]<br>Saviling Atial (1/20) | 45555            |                                 |
|                                | * 0n            | 16:02       | Neva York (LA B &) (0/75)                            | 40431            |                                 |
| *LI NY*                        | On              | 17:02       | Long Island, NY [1]                                  | 63421            |                                 |
| *MABUHAY*                      | On              | 15:02       | Hosted by PHILCCOM [7/25]                            | 6996             |                                 |
| *MEDFORD*                      | 0n              | 14:02       | Southern Dregon Rvla (0/50)                          | 49883            |                                 |
| *MIAMI*                        | On              | 17:02       | Felicidades 2003 [2/50]                              | 38273            |                                 |
| *MN_CONF*                      | 0n              | 17:02       | Minnesota Conf. Roo [2/100]                          | 64260            |                                 |
| *MRILP-AB*                     | On              | 15:02       | Edmonton Mabuhay4 [2/25]                             | 62293            |                                 |
| *MRILP-BC*                     | On              | 14:02       | Van(bc) Mabuhay2 (0/25)                              | 7126             |                                 |
| *MRILP-CW*                     | ' On            | 14:02       | Mabuhay Digital Mode [0/30]                          | 63506            |                                 |
| *MHILP-MB*                     | Un              | 16:02       | WINNIPEG Mabuhay 3 (3/25)                            | 5840             |                                 |
| *URLANDU*                      | Un<br>On        | 17:02       | Lentral Horida Serv (U/SU)                           | 10/3             | -11                             |
| *PORTUGAL                      | × On            | 14:02       | PINUT REPEALERS ZOOR [1/30]                          | 4509 -           |                                 |
| *BUMANIA*                      | 0n              | 17:02       | Bacauty Ceablau Bot (1/100)                          | 48338            | -1                              |
| 100000000                      | Con Fue         | Incore View | u                                                    |                  |                                 |
| Index view                     | C L L L         |             | *                                                    |                  |                                 |
|                                | Conne           | cted to     | : *ECHOTEST* CONF                                    | (                |                                 |
|                                |                 |             |                                                      | 1                |                                 |
| -                              |                 | 6           | 6.250.84.85                                          |                  |                                 |
|                                |                 |             |                                                      |                  |                                 |
|                                | _               |             |                                                      |                  | Send                            |
| y                              |                 |             |                                                      |                  | Connected TX                    |
|                                |                 |             |                                                      |                  |                                 |
|                                |                 |             |                                                      |                  |                                 |
|                                |                 |             |                                                      | $\sim$           |                                 |
|                                |                 |             |                                                      |                  |                                 |
|                                |                 |             |                                                      | Barra da statuto | Discussion via                  |
| N                              | Jive            | יופי        | audio RX/TX                                          | Darre de Statuts | 1 •                             |
| 1                              | 11 1 1          | Juu         |                                                      |                  | clavier                         |

Dans la liste des stations on distingue plusieurs indicatifs de couleurs différentes En couleur verte avec l'extension -R représente les relais phonie radio reliés à Echolink par Internet, l'extension -L représente les stations qui font un liens vers un fréquence radio. En couleur noir ce sont les simples utilisateurs, et enfin en couleur rouge se sont les conférences.

Vous pouvez écouter votre modulation en connectant ECHOTEST serveur qui vous renvoie votre modulation.

# Description de la barre d'icônes :

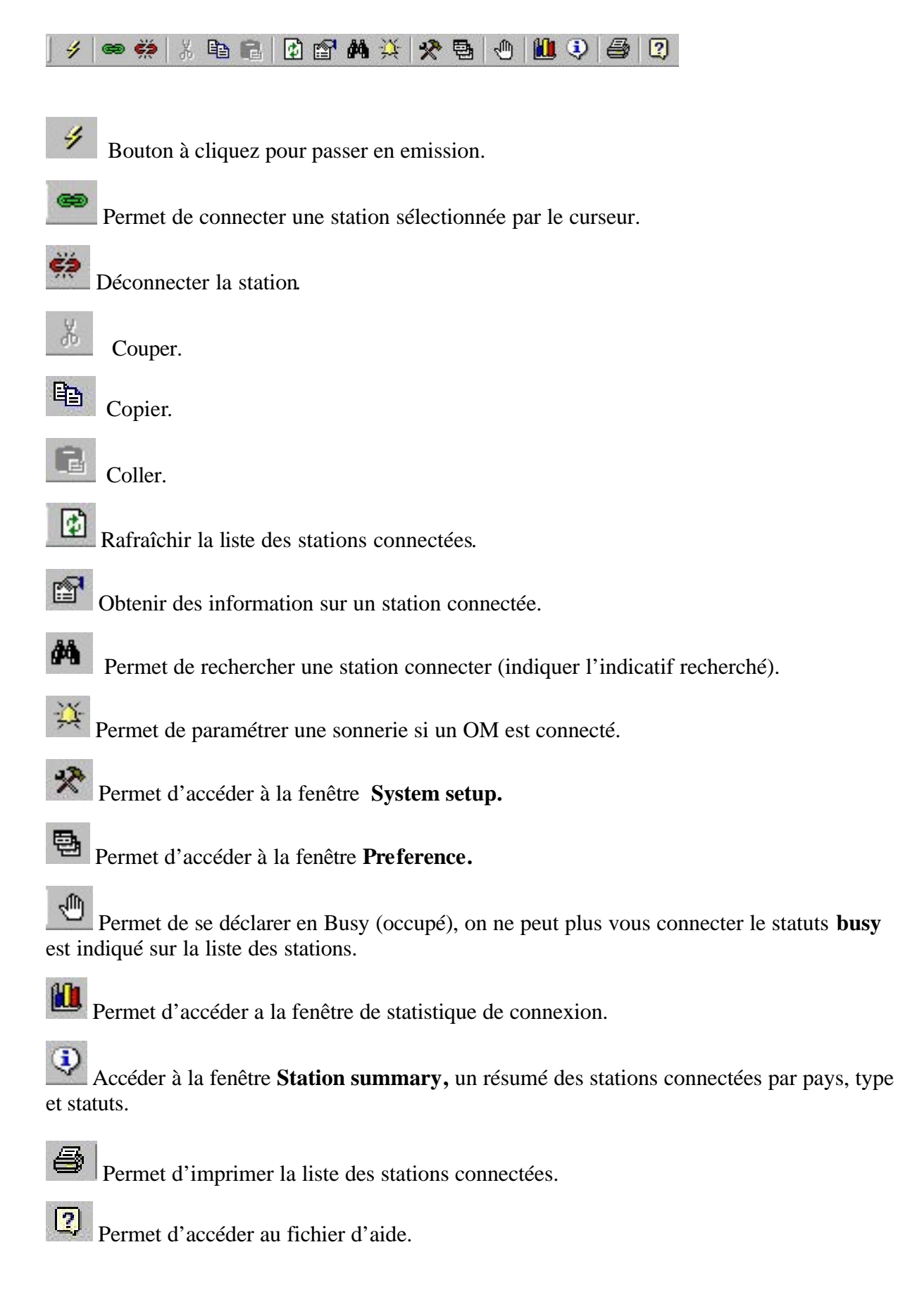

## Les différents menus :

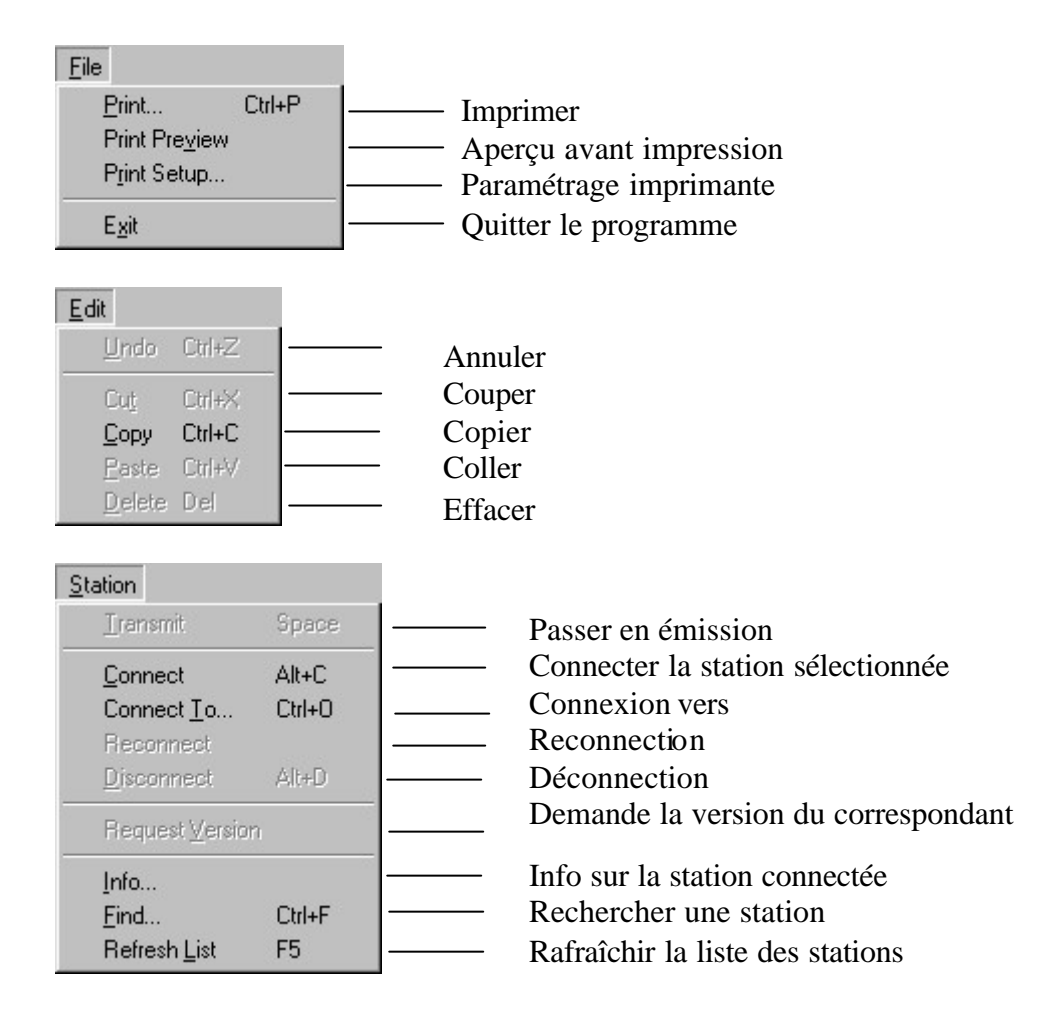

#### Fenêtre Connect To

Indiquer l'indicatif ou le numéro du node que vous souhaitez connecter.

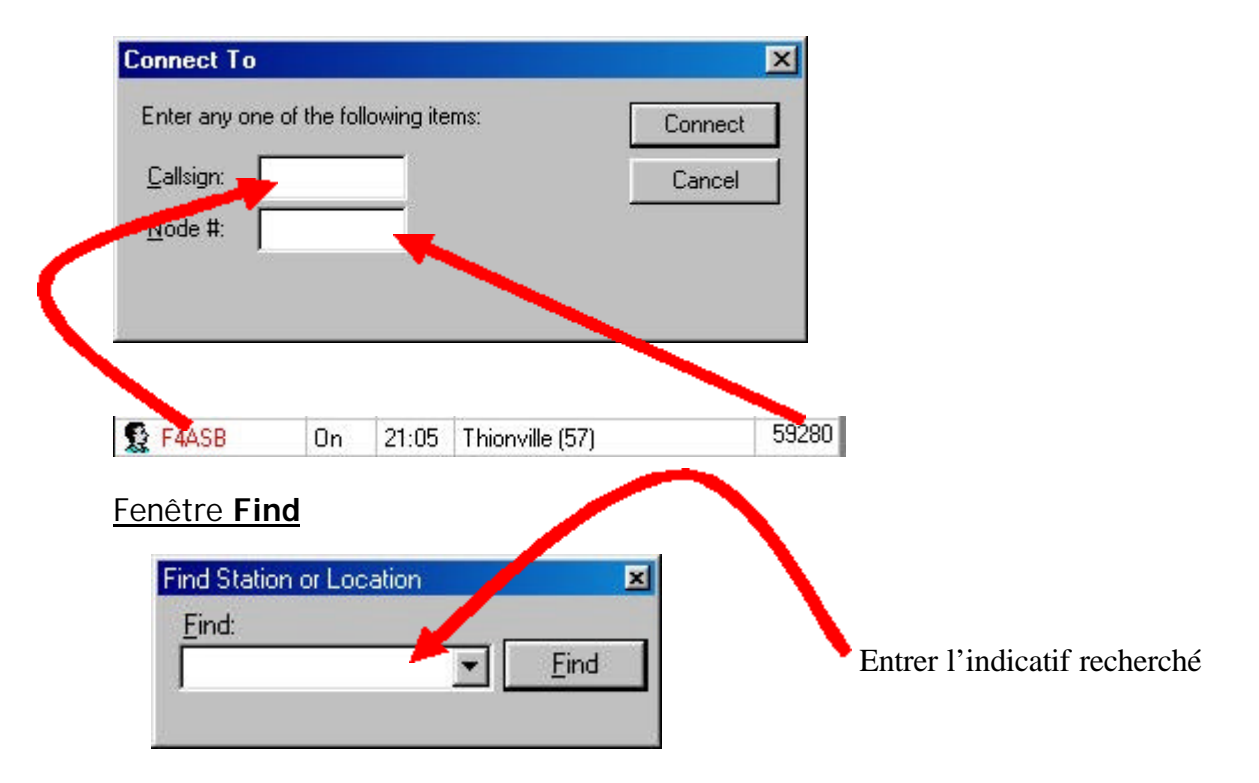

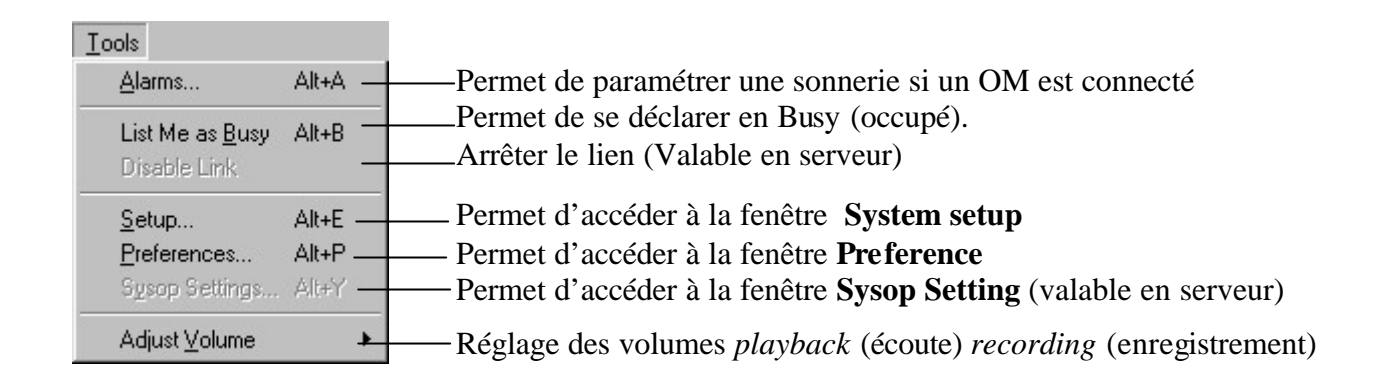

#### Fenêtre Alarms

Permet de paramétrer une sonnerie si un OM est connecté Cliquez sur **Add new** et inscrivez l'indicatif de l'OM.

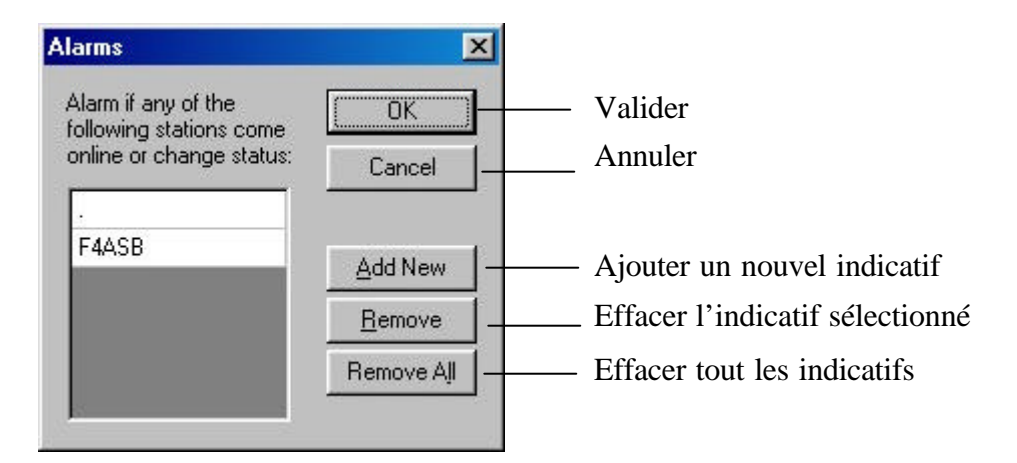

#### Fenêtre Setup

#### 1°) My Station

| - Mode                                               | ingle-User C Sysop             |
|------------------------------------------------------|--------------------------------|
| <u>C</u> allsign:<br><u>P</u> asswo<br><u>N</u> ame: | rd: Texastrian Change Callsign |
| Location                                             | n: THIONVILLE (57)             |
| <u>E</u> mail Ad                                     | ddr: [f4asb@caramail.com       |
|                                                      |                                |

Le mode Single-User (Simple utilisateur) ou Sysop, si vous ne faite pas serveur sélectionner Single user

Indiquez votre Indicatif dans Callsign

Indiquez le mot de pass de connexion de votre choix.

Compléter les informations : Votre prénom dans Name, le QTH dans location et l'adresse E-mail.

<u>2°) Servers</u>

| My Station Sei  | vers Timing Audio       |   |
|-----------------|-------------------------|---|
| Pref <u>1</u> : | europe.echolink.org     |   |
| Pref <u>2</u> : | asia.echolink.org       |   |
| Pref <u>3</u> : | servers.echolink.org    |   |
| Pref <u>4</u> : | backup.echolink.org     |   |
| Pref <u>5</u> : | [none]                  |   |
|                 | Reset to Defaults       |   |
|                 | Retry Timeout (sec): 10 |   |
|                 |                         |   |
|                 |                         | 1 |

Serveur par défaut à ne pas modifier. Retry timeout correspond au réglage du temps d'inactivité du serveur autorisé avent changement.

| System Setup                                                                     |                                                         |           | × |                                                                                                    |
|----------------------------------------------------------------------------------|---------------------------------------------------------|-----------|---|----------------------------------------------------------------------------------------------------|
| System Setup         My Station       Servers       Tim         Connect attempt: | ing Audio Sec<br>210 Sec<br>0 Sec<br>0 Sec<br>1200 msec |           |   | <ul> <li>Tentative de connexion</li> <li>Limitation de transmission</li> <li>Limitation de reception</li> <li>Temps d'inactivité</li> <li>Temps avant reception</li> </ul> |
|                                                                                  | OK Anr                                                  | nuler Aid | e |                                                                                                    |

#### <u>4°) Audio</u>

| System Setup              | ×                                                                     |                                             |
|---------------------------|-----------------------------------------------------------------------|---------------------------------------------|
| My Station Servers 7      | iming Audio                                                           |                                             |
| Sound <u>D</u> evice: 🚺   | 8 AudioPCI 128-Rückspielt 💌                                           | Carte son utilisée<br>Valide le full duplex |
| <u>N</u> etwork Buffering | [] 14                                                                 | Buffer (mémoire tampon) réseau              |
| PC Buffering              | 777                                                                   | Buffer (mémoire tampon) du PC               |
|                           | Min Max Total audio delay: 1.68 sec Reset to Defaults OK Annuler Aide | Remet les paramètres par défaut             |

#### Fenêtre Preferences

#### <u>1°) Listing</u>

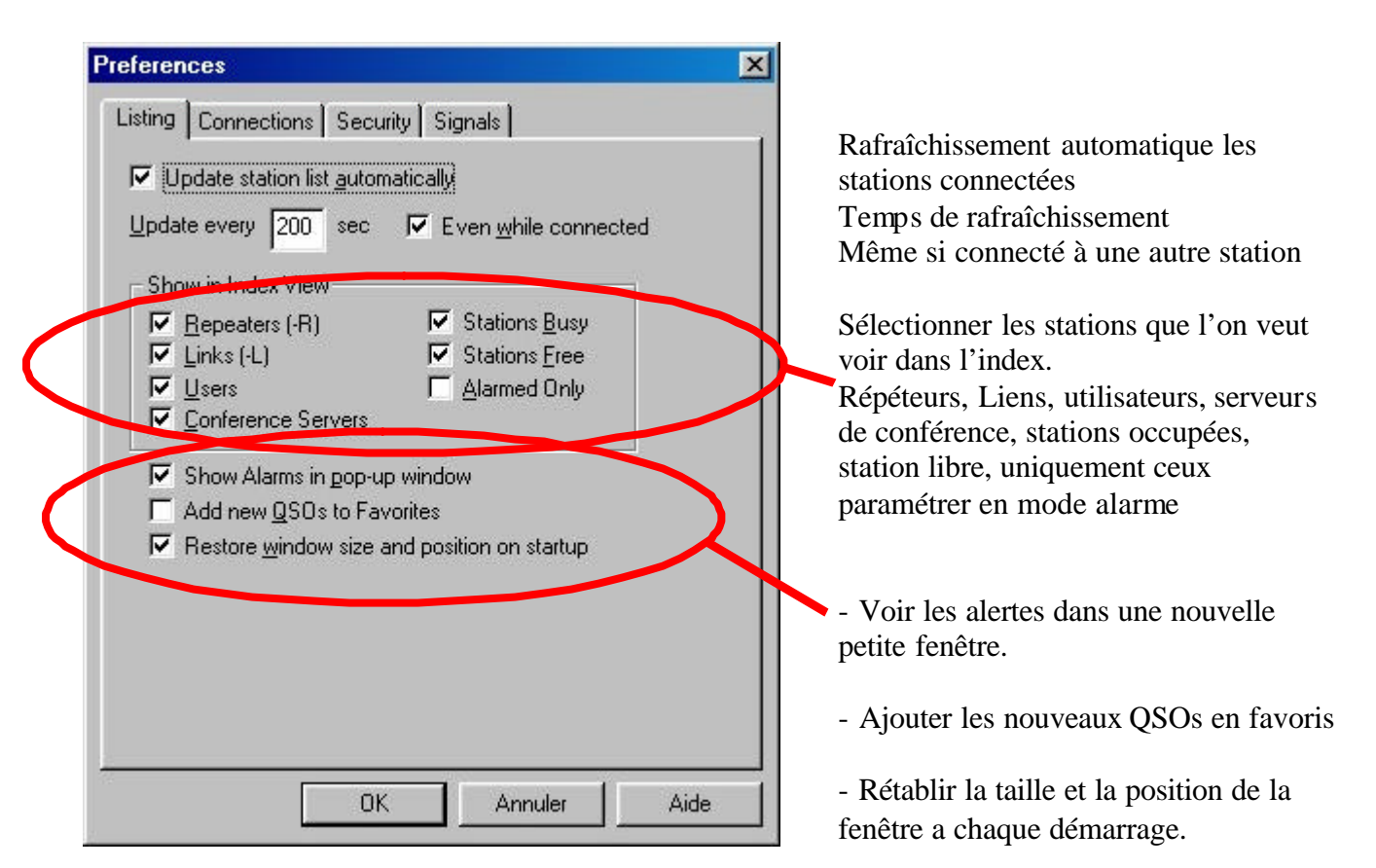

## <u>2°) Connections</u>

| Preferences       Listing     Connections       Security     Signals       Conferencing       Image: Allow gonferences                                                                                                    | Accepter la conférence (uniquement en<br>ADSL conseillé)<br>Nombre de station limitées<br>Mettre à jour la description dans le statut                                                                                                    |
|----------------------------------------------------------------------------------------------------|----------------------------------------------------------------------------------------------------|
| Limit to 5 other stations<br>✓ Update Location entry with status<br>✓ Send station list to all stations                                                                                                    | Envoyer à toutes les stations connectées la liste des connectées chez soi.                                                                                                    |
| Image: Send station list to all stations         Location/Description         Eree:       THIONVILLE (57)         Busy:       THIONVILLE (57)         Image: Show name of connected conference         Space Bar TX Control:       Tap On / Tap Off         Station Information File:       info.txt | Description quand on est libre<br>Description quand on est occupé<br>Montre l'indicatif de la station si on est<br>connecté en conférence.<br>Contrôle d'émission par barre espace par<br><b>ON/OFF</b> ou seulement si on reste appuyé<br>dessus <b>momentary</b> |
| <u>E</u> dit<br>OK Annuler Aide                                                                                                    | Sélectionnez un fichier d'info station<br>Editer le fichier info station<br>Ces informations sans transmises aux<br>stations connectées                                                                                                    |

Documentation ECHOLINK par F4ASB

#### 3°) Security

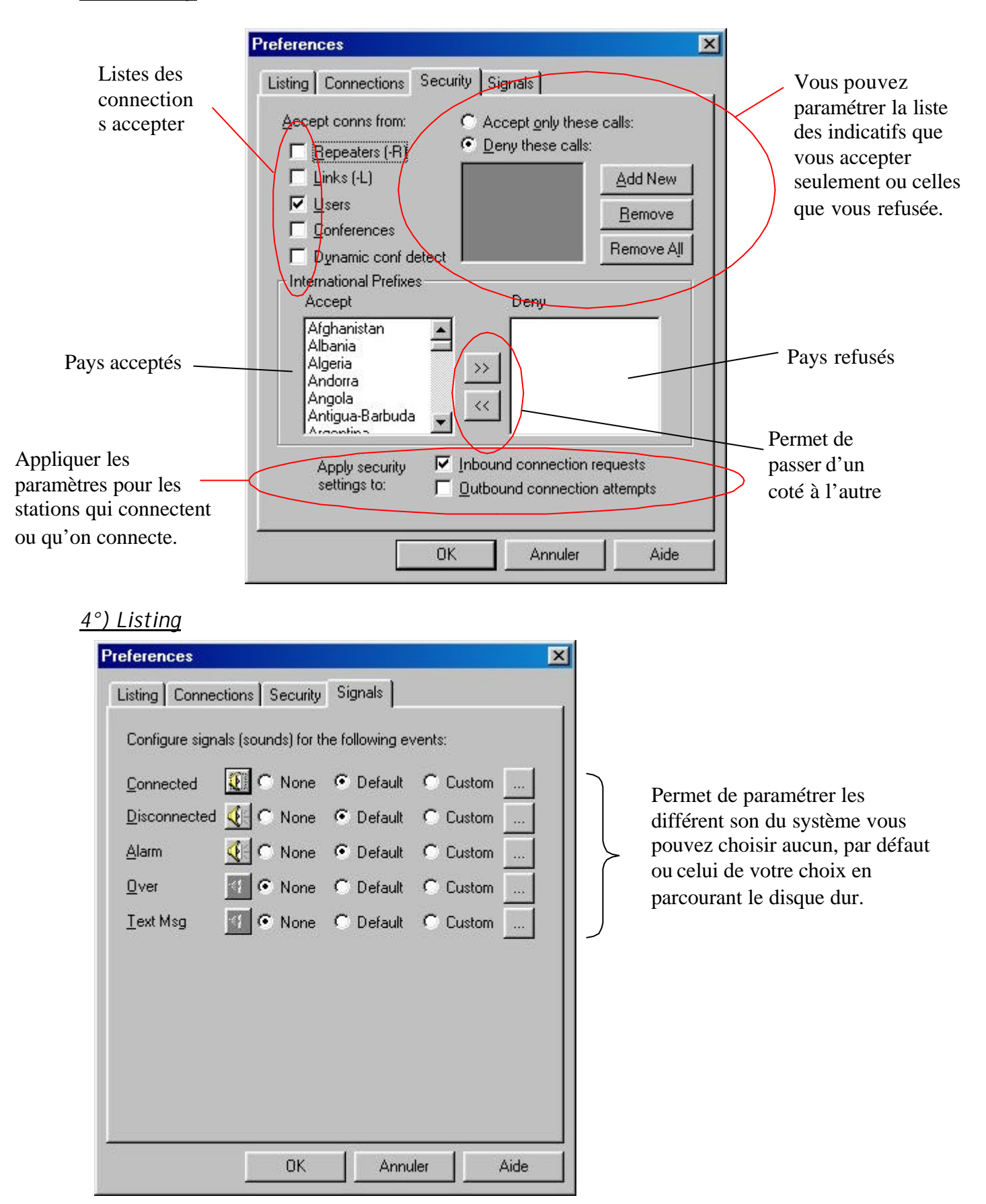

| ✓iew       ✓ Ioolbar       ✓ Status Bar                                                                      | Affiche ou enlève la barre d'icônes<br>Affiche ou enlève la barre de statut (en bas à droite)                                                  |
|----------------------------------------------------------------------------------------------------|----------------------------------------------------------------------------------------------------|
| Large <u>F</u> ont                                                                                           | Police d'écriture plus grosse                                                                                                    |
| <u>C</u> onnection Statistics Alt+F12 —<br>Station S <u>u</u> mmary Alt+F11 —<br><u>A</u> larm Log Alt+F10 — | <ul> <li>Statistiques de connexion</li> <li>Fenêtre de résumer des stations connectées</li> <li>Log des alarmes reçus</li> </ul>               |
| Server <u>M</u> essage Alt+M —<br>System Log —<br>Callsign Log —                                             | <ul> <li>Message renvoyé par le serveur connecté</li> <li>Log du system (toutes les informations system)</li> <li>Journal de trafic</li> </ul> |

| <u>H</u> elp              |      |                                                   |
|---------------------------|------|---------------------------------------------------|
| <u>C</u> ontents          | F1 - | Lance le fichier d'aide                           |
| <u>S</u> earch            |      | Lance le fichier d'aide dans la section recherche |
| Index                     | -    | Lance le fichier d'aide dans la section index     |
| EchoLink Web <u>S</u> ite | _    | Site Internet de Echolink                         |
| Help on the <u>W</u> eb   | -    | —Aide en ligne sur Internet                       |
| Software <u>U</u> pdates  | _    | Mise à jour logiciel sur Internet                 |
| About EchoLink            | -    | A propos de Echolink (infos générales)            |

# **CONFIGURATION SERVEUR**

Choix de contrôle de réception en manuel, par VOX, ou par port COM.

Personnellement, j'ai utilisé le VOX dès que le TX recevais un signal **ECHOLINK** passait émission.

Choix

quelle

locales.

du

| Sysop Setup         X           RX Control         TX Control         DTMF         Ident         Options         Signals         Web |                                                                    |
|----------------------------------------------------------------------------------------------------|--------------------------------------------------------------------|
| Oarrier Detect                                                                                                    | <ul> <li>Paramètre du VOX</li> <li>Choix du port série.</li> </ul> |
| C Serial DSR Invert Sense                                                                                                    | <b>F</b>                                                           |
| OK Annuler Aide                                                                                                    |                                                                    |

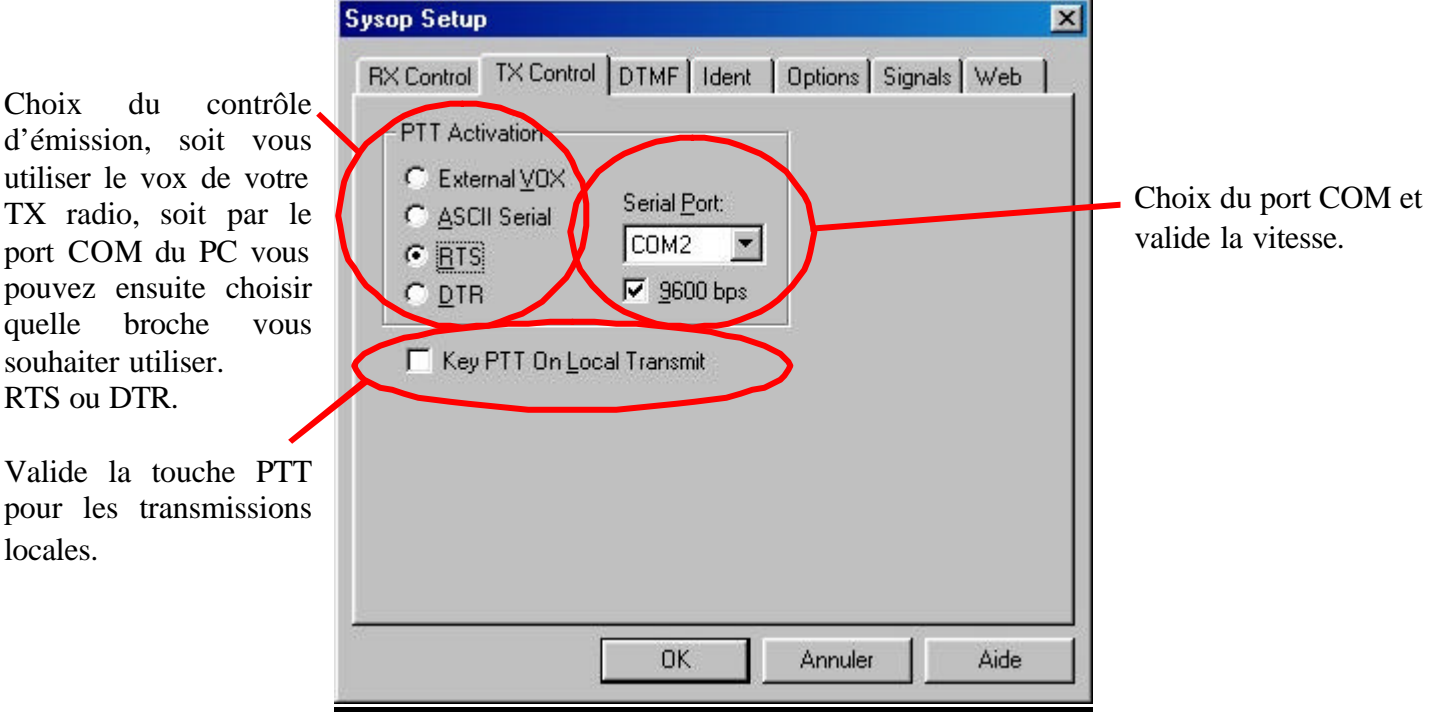

|                                                                                       | Sysop Setup                                                                          |                                                                                                    | × |                                                                                 |
|---------------------------------------------------------------------------------------|--------------------------------------------------------------------------------------|----------------------------------------------------------------------------------------------------|---|---------------------------------------------------------------------------------|
| Type de décodeur<br>DTMF externe, interne<br>(qui fonctionne très<br>bien), ou aucun. | RX Control TX Control DTH<br>DTMF Decoder<br>C External<br>C Internal<br>Disabled    | MF Ident Options Signals Web<br>Min Interdigit <u>T</u> ime (ms): 0<br>Log All Commands <u>A</u> dvanced |   | Temps entre les codes<br>DTMF reçus.<br>Enregistre les codes                    |
| Fonction et code DTMF<br>correspondant.                                               | Function<br>Connect<br>ConnectByCall<br>Disconnect<br>LinkDown<br>LinkUp<br>PlavInfo | Sequence Reset to Defaults                                                                               |   | DTMF reçus dans un<br>fichier log.<br>Mise à zéro des<br>paramètres par défaut. |
|                                                                                       |                                                                                      | 0K Annuler Aide                                                                                          |   |                                                                                 |

| Sysop Setup                                                                                                    |                                                                                                    |
|----------------------------------------------------------------------------------------------------|----------------------------------------------------------------------------------------------------|
| RX Control       TX Control       DTMF       Ident       Options       Signals       Web         Voice ID Source       Internal say:       F4ASB-L       Internal say:       F4ASB-L         Image: External file:       Image: Control of the same say:       F4ASB-L       Image: Control of the same say:       Image: Control of the same same same same same same same sam | Soit ECHOLINK annonce l'indicatif<br>ou soit vous choisissez un fichier son<br>personnalisé.                                                                                                    |
| Identify when:<br>A station <u>c</u> onnects<br>A station <u>d</u> isconnects<br>At <u>end of transmission every</u><br>10 minutes                                                                                                    | <ul> <li>Identification de la station quand :</li> <li>La station se connecte</li> <li>La station se déconnecte</li> <li>A la fin des transmissions toutes les 10 min ou à vous de changer la valeur.</li> </ul> |
| OK Annuler Aide                                                                                                    |                                                                                                    |

| Sysop Setup                                                                                                    | 1                                                                                                    |
|----------------------------------------------------------------------------------------------------|----------------------------------------------------------------------------------------------------|
| RX Control TX Control DTMF Ident Options Signals Web                                                                                                    |                                                                                                    |
| Announce stations (by callsign) on connect Announce stations (by callsign) on disconnect Announce first conferencee only Announce disconnect of each conferencee Mute announcements if frequency is busy                                                                                                    | <ul> <li>Annonce l'indicatif à la connexion</li> <li>Annonce l'indicatif à la déconnection</li> <li>Annonce seulement la première conférence</li> <li>Annonce la déconnection de la conférence</li> </ul> |
| Defer announcements if frequency is busy     Play welcome message to connecting station     Play courtesy tone     Max key-down time (sec):     Dead-carrier timeout (sec):     10                                                                                                    | Lire un message d'accueil (personnalisable)<br>Envoyer une tonalite de confirmation                                                                                                    |
| Announcement pre-delay (ms): 150<br>OK Annuler Aide                                                                                                    |                                                                                                    |
| Sysop Setup       X         RX Control       TX Control       DTMF       Ident       Options       Signals       Web         Select an event from the list, then choose either instault or Custom       Ident       Options       Signals       Web                                                                                                    |                                                                                                    |
| Event:<br>Connected<br>Disconnected<br>Station Info<br>Link Up<br>Link Down<br>Courtesy Tone<br>Event:<br>Connected<br>Connected<br>Contextor<br>Contextor | Paramétrage des sons de ECHOLINK,<br>connexion, déconnexion etc.                                                                                                    |
| Speech Speed: Normal                                                                                                    | Vitesse de lecture                                                                                                    |
| OK Annuler Aide                                                                                                    |                                                                                                    |

| Sysop Setup                                                                                                    | X                                                                                                    |
|----------------------------------------------------------------------------------------------------|----------------------------------------------------------------------------------------------------|
| RX Control       TX Control       DTMF       Ident       Options       Signals       Web         ICP Port:       8080       Image: Control       Image: Control | <ul> <li>Valide le port telnet pour commander ECHOLINK depuis internet.</li> <li>Nom d'utilisateur</li> <li>Mot de passe</li> </ul> |

## Remarque :

Cette documentation est la version 1.00 elle sera peut être compléter ou corriger si besoin, suite aux demandes et questions des utilisateurs. Cette documentation est disponible sur le site de A.R.R.T (Association Radioamateur de la Région de Thionville)

http://perso.wanadoo.fr/arrt/

Afin de faire vivre le site Internet, merci de laisser cette documentation en téléchargement exclusivement sur se site.

Envoyer vos remarques à f4asb@caramail.com

73 à Tous, F4ASB Juan